## <u>E- Nomination filling procedure on EPF website for all BSNL</u> recruited employees

### **STEPS**

### 1.) OPEN THIS LINK ON WEB BROWSER

https://unifiedportal-mem.epfindia.gov.in/memberinterface/

| Rajasthan Intranet New portal X       Image: Member Home     X     Image: Member Home     X     Image: Member Ho                                                                                                    | o – d ×                                         |
|----------------------------------------------------------------------------------------------------|-------------------------------------------------|
| ← → C ( i unifiedportal-mem.epfindia.gov.in/memberinterface/                                                                                                    | 🛱 🛧 🌲 🍈 Paused 🗄                                |
|                                                                                                    | -A A A+ 4                                       |
| EMPLOYEES' PROVIDENT FUND ORGANISATION, INDIA<br>MINISTRY OF LABOUR & EMPLOYMENT, GOVERNMENT OF INDIA                                                                                                    | Universal Account Number (UAN)<br>MEMBER e-SEWA |
| Dear EPF Members !!                                                                                                    |                                                 |
| 🔹 Kind attention Members. Now Aadhaar is mandatory for filing ECR. 🖄                                                                                                    | UAN Enter UAN                                   |
| 🕐 Important notice about EDLI. Click here to read. 🖄                                                                                                    | Password Password                               |
| 🕐 Notification of Section 142 of the Code of Social Security, 2020. Click here to read. 🖄                                                                                                    | 3                                               |
| 🕜 Important notice about Section 142 of the Code of Social Security, 2020. Click here to read. 🖄                                                                                                    | R <sup>f</sup> x <sup>L</sup> u                 |
| Important notice about Bank Account Linking with UAN. Click here to read 🕒                                                                                                    | Captcha                                         |
| A EPFO NEVER ASKS YOU TO SHARE YOUR PERSONAL DETAILS LIKE AADHAAR, PAN, BANK DETAILS ETC OVER PHONE.                                                                                                    |                                                 |
| A EPFO NEVER CALLS ANY MEMBER TO DEPOSIT ANY AMOUNT IN ANY BANK.                                                                                                    | Sign in Reset                                   |
| A PLEASE DO NOT RESPOND TO SUCH CALLS.                                                                                                    | Forgot Password                                 |
| Benefits of Registration<br>Deveload Dirtumer Lodated Darkook particle                                                                                                    | Important Links     Activate (10)               |
| Download/Print your Opdated Passbook anytime.     Security Security Se | LY ACTIVATE DAIN                                |
| WhatsApp Imagejpeg ^ whatsApp Imagejpeg ^ whatsApp Image                                                                                                    | stsApp Imagejpeg ^ Show all X                   |
| 🕂 🔎 Type here to search 🛛 🔿 🗮 😭 📻 n n 🔁 🙀 🧐 🐨                                                                                                    | へ                                               |

2.) Please sign in by enter your UAN No and Password along with Captcha

### 3.) This screen will open

| Rajasthan Intranet New portal                                                                                                    | × 🛞 Membe       | er Home                | × Ø            | (3) WhatsApp   |                  | ×   +       |               |              |                     |               |                  | 0             | -              | ٥                | ×      |  |  |  |
|----------------------------------------------------------------------------------------------------|-----------------|------------------------|----------------|----------------|------------------|-------------|---------------|--------------|---------------------|---------------|------------------|---------------|----------------|------------------|--------|--|--|--|
| $\leftrightarrow$ $\rightarrow$ C $\square$ unifiedportal-                                                                                                    | mem.epfindia.g  | ov.in/memberinterf     | ace/           |                |                  |             |               |              |                     |               | 07               | ☆             | * 🎯            | Paused           | ) :    |  |  |  |
|                                                                                                    |                 |                        |                |                |                  |             |               |              |                     | UAN : 10      | 00 7149 9        | 027 /AA       | DITYA VI       | JAYVERGI         | A ^    |  |  |  |
| MINISTRY OF LABOUR                                                                                                    | Alert           |                        |                |                |                  |             |               |              |                     | ×             |                  |               | -A A           | A+ 🕒 Log         | out    |  |  |  |
| <ul> <li>Home View → Man:</li> <li>Ikra सम्मानित सदस्य,</li> <li>ई-नामांकन सुविधा ई-साइन के साथ उपलब्ध है। यदि आपने अपना नामांकन दाखिल नहीं किया है, तो कृपया इसे तुरंत दर्ज करें।</li> </ul>                                                                                                    |                 |                        |                |                |                  |             |               |              |                     |               |                  |               |                |                  |        |  |  |  |
| More Info O                                                                                                    | 0 e-No          | mination facility is a | available witl | h e-Sign. Plea | ase file your no | mination im | nmediately if | not filed as | yet.                |               | /ERGIYA          |               |                | G                |        |  |  |  |
| Alert     Alert     Kind attention Member     Important notice about m                                                                                                    | 10bile number   | updation. Click he     | re to read.    | ß              |                  |             |               |              | File N<br>PAN       | Later         | 5   Verifie<br>) | d (           |                | G                |        |  |  |  |
| Notification of Section 14                                                                                                    | 2 of the Code   | of Social Security,    | 2020. Click    | here to read   | . 🗋              |             |               |              | Bank Account<br>No. | 68710143XXXX  | ( Digitally      | signed        | )              |                  |        |  |  |  |
| Important notice about Second Second Seco | ection 142 of 1 | the Code of Social     | Security, 20   | 20. Click here | e to read. 🔎     |             |               |              | Mobile No.          | 941339XXXX    |                  |               |                |                  |        |  |  |  |
|                                                                                                    |                 |                        |                |                |                  |             |               |              | E-mail              | AAD_VXXXX@    | AHOO.CC          | ).IN          |                | G                |        |  |  |  |
|                                                                                                    |                 |                        |                |                |                  |             |               |              | More inform         | ation         |                  |               |                |                  | ľ      |  |  |  |
|                                                                                                    |                 |                        |                |                |                  |             |               |              |                     |               |                  | & Cont        | act Us         | ? FAQs           | -      |  |  |  |
| WhatsApp Imagejpeg ^                                                                                                    | Whats/          | App Imagejpeg          | ~ 🖻 (          | unauthorized a | abscpdf 🔨        | 🔳 w         | /hatsApp Imag | gejpeg       | ∧ 🖹 What            | sApp Imagejpe | g ^              |               |                | Show all         | ×      |  |  |  |
| Type here to search                                                                                                    |                 | 0                      | i i            | à 📕            | 0                |             |               | <b>1</b>     |                     |               | ~                | <b>₽</b> (1)) | ENG 3<br>IN 8/ | 28 PM<br>24/2021 | $\Box$ |  |  |  |

# 4.) Click on File now, 5.) Then click View → PROFILE

| 🚱 Rajasthan    | n Intranet New portal                                   | × (                | e-Nomination      |                                       | × 🙆 (         | 4) WhatsApp   |             | ×          | +              |             |         |                  |               | C                      | ) –              | ٥                      | ×      |  |
|----------------|---------------------------------------------------------|--------------------|-------------------|---------------------------------------|---------------|---------------|-------------|------------|----------------|-------------|---------|------------------|---------------|------------------------|------------------|------------------------|--------|--|
| ÷ → C          | a unifiedpo                                             | rtal-mem.e         | ≥pfindia.gov.in/r | nemberinterface                       | e/eNomina     | tion/geteNo   | ominationPa | age?_HDIV  | _STATE_=21-2   | 7-39F905BEE | C748A8B | 9A1A4686D62B6579 | )             | ☆                      | * 🤇              | Paused                 | :      |  |
| ۲              | EMPLOYEES' PRO                                          | OVIDENT            | FUND ORGANI       | <b>SATION, INDIA</b><br>MENT OF INDIA | L.            |               |             |            |                |             |         | UA               | AN : 1000 714 | 9 9027 /A/             | ADITYA \<br>-A A | IJAYVERGIY<br>A+ 🕒 Log | out    |  |
| 船 Home         | View - Ma                                               | anage <del>-</del> | Account +         | Online Servic                         | ies 🗸         |               |             |            |                |             |         |                  |               |                        |                  |                        |        |  |
| Pending I      | PROFILE<br>SERVICE HISTO                                | DRY                |                   |                                       |               |               |             |            |                |             |         |                  |               |                        |                  |                        |        |  |
| Display 10     | UAN CARD                                                |                    |                   |                                       |               |               |             |            |                |             |         |                  | г             |                        |                  | Search:                |        |  |
|                | PASSBOOK                                                |                    |                   |                                       |               |               |             |            |                |             |         |                  | L             |                        |                  |                        |        |  |
|                |                                                         | Nominati           | on Entry Time     |                                       |               |               | View        |            | Edi            | t           |         | e-Sign           |               | Delete Previous 1 Next |                  |                        |        |  |
|                |                                                         | 24-AUG             | 3-2021 14:37      |                                       |               |               |             |            | G              |             |         | ß                |               | <u></u>                |                  |                        |        |  |
| Showing pa     | age 1 of 1                                              |                    |                   |                                       |               |               |             |            |                |             |         |                  |               | Previous               | 1                | Next                   |        |  |
| Nominatio      | on History                                              |                    |                   |                                       |               |               |             |            |                |             |         |                  |               |                        |                  |                        |        |  |
| Display 10     | records per                                             | page               |                   |                                       |               |               |             |            |                |             |         |                  | [             |                        |                  | Search:                |        |  |
|                | Sr No. Status Nomination Details Nomination Date & Time |                    |                   |                                       |               |               |             |            |                |             |         |                  |               |                        |                  |                        |        |  |
| ps://unifiedpo | ortal-mem.epfindia.go                                   | ov.in/membe        | erinterface/membe | r/profile/personal                    | Details?_HDI\ | V_STATE_=16-  | 10-E655192F | CFB9EB2B88 | 34711A889B43F7 | 78          |         |                  |               |                        |                  |                        |        |  |
| WhatsAp        | .pp Imagejpeg                                           | ^                  | ) WhatsApp Ima    | agejpeg 🔨                             | por ur        | nauthorized a | abscpdf     | ^          | ) WhatsApp I   | magejpeg    | ^       | WhatsApp Image   | ejpeg 🔨       |                        |                  | Show all               | ) ;    |  |
| E PT           | Type here to sear                                       | rch                |                   | 0                                     | <b>⊒i </b>    |               | 2 🔒         | 22         |                | 1           |         |                  |               | 、 臣 🕬                  | ENG              | 3:30 PM                | $\neg$ |  |

6.) **UPLOAD** your passport size photo (size less than 100 Kb) AND also **Edit** missing details if any (like Qualification detail/ Marital status / Address)

7.) Then go to Manage  $\rightarrow$  E-NOMINATION

It will ask

Having Family

click YES

Now click

**Add family Detail** 

pls enter your Nominee Detail as

Aadhar No. / Name / Gender / Relationship / Address / Bank account Detail / Photo (less then 100 Kb size)

save family detail

Now CLICK check box for EPF nomination

and enter 100 in share % column ( only If u want single nominee , otherwise add all members first one by one and then fill % share as per your wish among all nominees)

### then CLICK save EPF nomination

Now again go to

Manage → E-NOMINATION

One row will show, it will have a word written C S121

click for this e sign tab

when u click on E-sign link , it will take u on another link as below to update esign click for this link in web browser

## https://resident.uidai.gov.in/vid-generation

Here u first generate virtual ID against your Aadhar number

## By entering -> your Aadhar number and generating **OTP**, fill OTP and fill Captcha in given box

A SMS will come for a 16 digit virtual ID, enter the same there; it will complete your e sign work. Finally your E- nomination updating work is complete now.

Please again go to

#### Manage → E-NOMINATION

| Rajasthan Intranet New p                                             | ortal 🗙 🍥 e-Nomination                             | • • • • • • • • • • • • • • • • • • • | ×   +                                                                                                 |                        | 0                    | - 0                  | ×                 |
|----------------------------------------------------------------------|----------------------------------------------------|---------------------------------------|----------------------------------------------------------------------------------------------------|------------------------|----------------------|----------------------|-------------------|
| $\leftrightarrow$ $\rightarrow$ C $$ unified                         | dportal-mem.epfindia.gov.in                        | /memberinterface/eNomination/gete     | NominationPage?_HDIV_STATE_=15-13-E0479AEABFC                                                         | 9D747F8DCB90ABDD0A256  | ☆ 뷹                  | Paused               | • •               |
| EMPLOYEES<br>MINISTRY OF L                                           | PROVIDENT FUND ORGAN<br>ABOUR & EMPLOYMENT, GOVERI | IISATION, INDIA<br>WMENT OF INDIA     |                                                                                                    | UAN : 1000 7149        | 9027 /AAC            | A A A+               | RGIYA<br>• Logout |
| 希 Home 🛛 View 🗸                                                      | Manage - Account -                                 | Online Services +                     |                                                                                                    |                        |                      |                      |                   |
| • Enter new nomination<br>Nomination History<br>Display 10 - records | per page                                           |                                       |                                                                                                    |                        |                      | Sea                  | arch:             |
| Sr No.                                                               |                                                    | Status                                | Nomination Details                                                                                    | Nomination Date &      | Time                 |                      |                   |
| 1                                                                    | ✓ Non                                              | nination Successful                   | <b>b</b>                                                                                              | 24-AUG-2021 16:        | 16                   |                      |                   |
| Showing page 1 of 1                                                  |                                                    |                                       |                                                                                                    | ł                      | <sup>p</sup> revious | 1 Ne                 | xt                |
|                                                                      |                                                    |                                       |                                                                                                    |                        | <b>%</b> Co          | ntact Us 1           | P FAQs            |
|                                                                      |                                                    | ©2015. P<br>This site is best vie     | owered by EPFO Thu 05, Aug 2021 (PV 2.7.25)<br>wed at 1920 x 1080 resolution in Mozilla Firefox 58.0+ |                        |                      |                      |                   |
| WhatsApp Imagejpe                                                    | g 🔨 🔳 WhatsApp ir                                  | nagejpeg ^ 🔟 unauthorize              | d abscpdf                                                                                             | • WhatsApp Imagejpeg ^ |                      | Show all             | ×                 |
| Type here to s                                                       | search                                             | O 🛱 🚘 肩                               | 💽 💼 📟 🖩 🕥                                                                                             | へ <u>門</u>             | ⊒ Ф∋) ENG<br>IN      | 4:35 PM<br>8/24/2021 | $\Box$            |

If u see Nomination Successful in green color means

You have successfully updated all detail corresponding to Nominee.

Have a good time. Thanks!

**TEAM AIGETOA**